public release

Rev 1.0 (EN)

# SMKL Simple Judgment Tool

User's Manual

## Contents

| 1. | What is the SMKL Simple Judgment Tool? | 3    |
|----|----------------------------------------|------|
| 2. | SMKL Simple Judgment Tool Usage        | 4    |
| 3. | Automatic issuance of user IDs         | 6    |
| 4. | File menu                              | 9    |
| 5. | Begin to make a judgment               | . 10 |
| 6. | SMKL simplified judgment result        | . 11 |
| 7. | Solution Search                        | . 13 |
| 8. | answer a questionnaire                 | . 15 |
| 9. | change password                        | . 16 |

### 1. What is the SMKL Simple Judgment Tool?

SMKL (Smart Manufacturing Kaizen Level) is the Smart Manufacturing of Plants or Factories and Supply Chain.

(SM: Smart Manufacturing) is represented by four stages of visualization and four ranges of objects to be managed and is a simple evaluation index that can be used to judge how far a factory has progressed with SM. (Fig. 1) This "SMKL Judgment" is a system that simply judges the SMKL of the user's factory by answering simple questions.

SMKL has been opened by the IAF/SMKL project and a white paper has been published.

The SMKL White Paper is available at:

https://iaf.mstc.or.jp/index.php/smkl/

The SMKL Simple Judgment Tool is available at the following URL.

https://pc2.gsensor-unet.ocn.ne.jp/SMKL/login

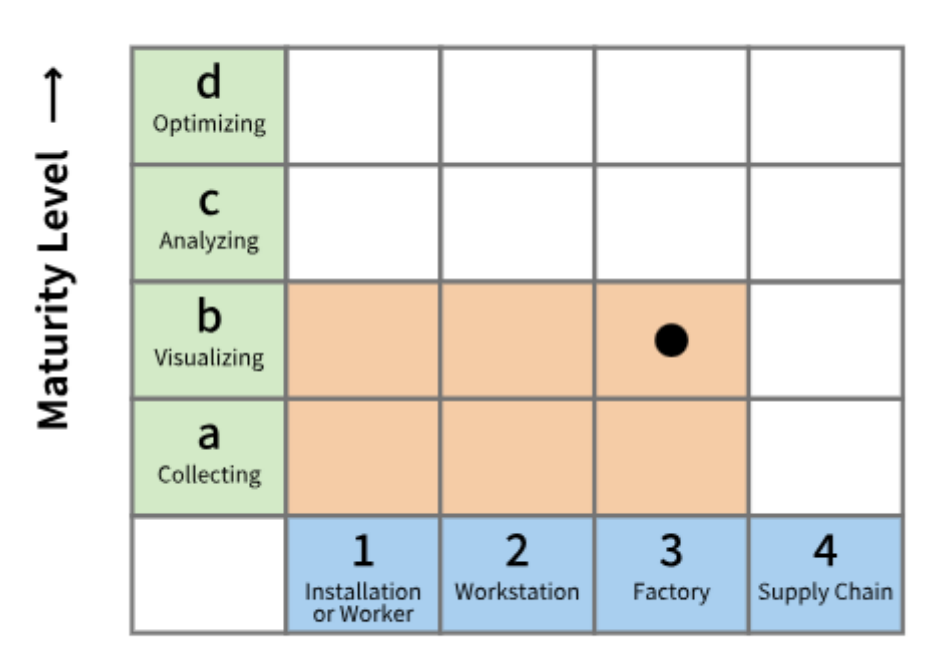

# Productivity (Throughput rate) 3b

## Management Level →

Figure 1 SMKL (Smart Manufacturing Kaizen Level)

### 2. SMKL Simple Judgment Tool Usage

By using this tool, you agree to the terms of use on the initial screen.

To use the SMKL Simple Judgment Tool, you can either enter your user ID and password, or try it without issuing a login ID.

When an ID is issued, the SMKL simplified judgment result is saved on the website and can be referred to later.

If you do not issue an ID, the simple judgment result is not saved and cannot be referenced, but you can use it when you want to use it as a trial.

## **SMKL Simple Evaluation Tool**

What is Simple SMKL Evaluation Tool?

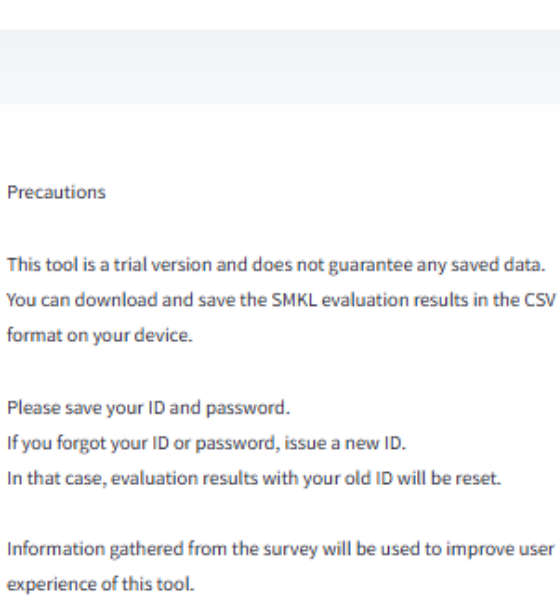

By using this tool, you are deemed to have agreed to the terms of use below.

#### Terms of Use

#### User ID

| Password |                       |  |
|----------|-----------------------|--|
|          |                       |  |
|          |                       |  |
|          | Login                 |  |
|          |                       |  |
|          | Auto Generate User ID |  |
|          | Try Without Login ID  |  |
|          |                       |  |

Figure 2 Initial screen

### 3. Automatic issuance of user IDs

①Press the Auto Issue User ID button and select Yes.

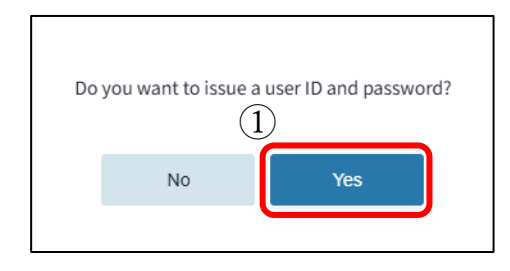

Figure 3

For the input items in Figure 4

⑦Select a major category for your company's industry

<sup>(6)</sup>Select the middle field for your company's industry

⑤Select the number of employees at the work location

④Select your current position

③Select your current responsibilities or role

②Select your current work location

| Company's sector                                              | (7)                   |                 |                            | (6)            |         |
|---------------------------------------------------------------|-----------------------|-----------------|----------------------------|----------------|---------|
|                                                               |                       | ~               |                            |                | ~       |
| Number of employe<br>(Do not include the<br>group companies.) | es in you<br>number o | r work<br>f emp | location<br>loyees in othe | r work locatio | ons and |
| (5)                                                           |                       |                 |                            |                | ~       |
| Current position                                              |                       |                 |                            |                |         |
| 4                                                             |                       |                 |                            |                | ~       |
| Current responsibili                                          | ties                  |                 |                            |                |         |
| 3                                                             |                       |                 |                            |                | ~       |
| Current work location                                         | on                    |                 |                            |                |         |
| 2                                                             |                       |                 |                            |                | ×       |
|                                                               |                       |                 |                            |                | _       |

Figure 4 User information entry screen

Select the Next button to issue the user ID. To cancel without issuing a user ID, select the Cancel button.

| Your user  | ID and | password   | l have been |
|------------|--------|------------|-------------|
| issued.    |        |            |             |
| User ID:   |        |            |             |
| Password   | :      |            |             |
| Please say | ve you | r ID and p | assword.    |
|            |        | Next       |             |
|            |        | Figure 5   |             |

Make a note of the issued user ID and password and click the "Next" button.

If you lose your ID and password, we cannot reissue them.

Then select the authentication question and enter your answer. Make a note of this, as you will need it if you want to change your password later.

| etup Security Question                               |       |
|------------------------------------------------------|-------|
|                                                      |       |
|                                                      |       |
|                                                      |       |
| Please setup a security question to verify your iden | tity. |
| Security Question:                                   |       |
| What was the name of your first pet?                 | ~     |
|                                                      |       |
| Answer                                               |       |
|                                                      |       |
|                                                      |       |
|                                                      |       |
| S S S S S S S S S S S S S S S S S S S                | Set   |

Figure 6

Press the "Set" button to complete ID issuance.

### 4. File menu

When you log in, the menu in the following screen is displayed. If you try without issuing a login ID, only (a) Start Judgment and (b) Take Survey (Answer Questionnaire) are displayed in the following menus.

| SMKL Sin<br>Tool<br>What is Simple !<br>Menu | nple Evaluation<br>46<br>SMKL Evaluation Tool? | 4 <u>JP</u> →]<br>EN |
|----------------------------------------------|------------------------------------------------|----------------------|
| 8                                            | Start Evaluation                               |                      |
| 9                                            | SMKL Simple Evaluation Result                  |                      |
| 10                                           | Take Survey                                    |                      |
|                                              | Change Password                                |                      |

Figure 7

Start judgment

SMKL Simplified judgment is performed.

③SMKL simplified judgment result

Displays the SMKL simple judgment result.

(1) Respond to the questionnaire

The questionnaire will be displayed, so please fill in your answers.

(1)Changing the password

Change the password.

## 5. Begin to make a judgment

Select the answer to the question in the form below and press the OK button.

| SMKL Simple Evaluation Tool<br>What is Simple SMKL Evaluation Tool?                                                           | 464 →]<br>EN             |
|----------------------------------------------------------------------------------------------------|--------------------------|
| Evaluate                                                                                                    |                          |
|                                                                                                    | Back to Menu             |
|                                                                                                    | Overview of KPI          |
| 1. Which management item (KPI) do you want to evaluate?                                                                       |                          |
| Category : Productivity                                                                                                    |                          |
| Item : Worker efficiency 🗸                                                                                                    |                          |
| SL                                                                                                    | immary of Management     |
| 2. Which level of management do you want to achieve?                                                                          |                          |
| Management Level : Workstation                                                                                                |                          |
|                                                                                                    |                          |
| 3. Are you collecting data related to worker efficiency ?                                                                     |                          |
| · Yes                                                                                                    |                          |
| No                                                                                                    |                          |
| 4. Is the actual value of worker efficiency displayed on the dis<br>monitor?                                                  | play device or           |
| ® Yes                                                                                                    |                          |
| ○ No                                                                                                    |                          |
| 5. Do you have a function to notify when there is a difference target value and actual value of worker efficiency ?           | between the              |
| ® Yes                                                                                                    |                          |
| ○ No                                                                                                    |                          |
| 6. Do you have an automatic control function that compensat<br>between the target value and actual value of worker efficience | es the difference<br>y ? |
| No                                                                                                    |                          |
|                                                                                                    |                          |
| Thank you for your answers. Please click the OK button to confirm                                                             | your answers.            |

Figure 8

### 6. SMKL simplified judgment result

Displays the SMKL judgment result for each KPI. (Figure 9)

The judgment results to be displayed can be selected by selecting the pull-down menu below.

)-1 status

Select All, Judged or Unjudged

#### 9-2 Classification

All select productivity, quality, capability, environment, inventory management and maintenance.

#### 9-3 items

Select the KPI attributed to classification (9-2

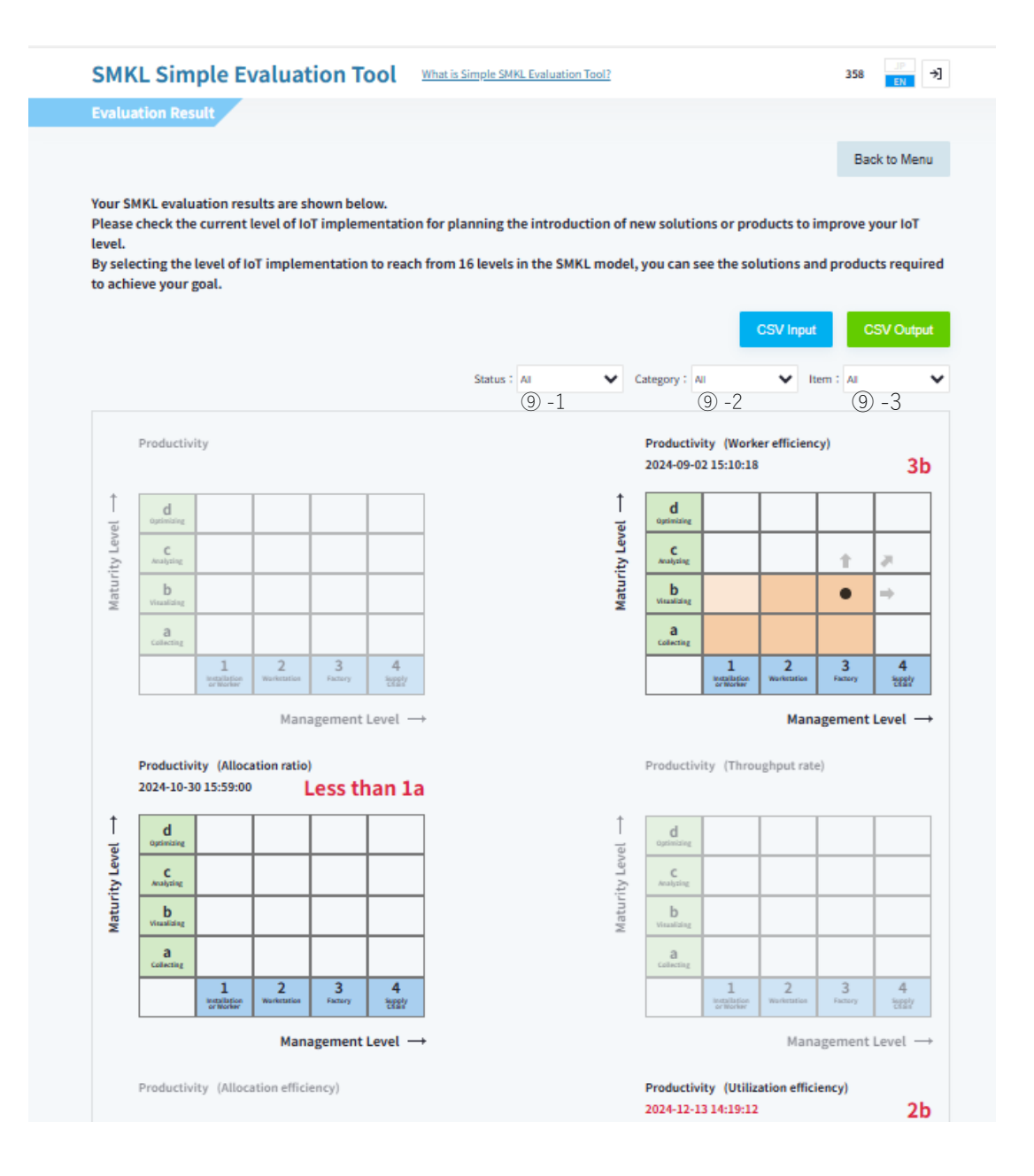

Figure 9 SMKL judgment result

### 7. Solution Search

Clicking one cell (Cells such as 1a and 2b, for example) in the SMKL simplified judgment results opens the solution search window for the corresponding SMKL level. (Figure 10)

 $\cdot$  You can narrow the search results by checking the checkbox ((0-1)) on the left of the screen and clicking the magnifying glass symbol.

 $\cdot$  You can narrow down the search results by specifying keywords in the input field at the upper right (1 -2).

 $\cdot$  Check the Simplified Display checkbox (10-3) to display 1 line

Go to (external web page)

 $\cdot$  Solutions page linked by clicking on the search result (10-4)

Go to (external web page)

 $\cdot$  Select Ascending or Descending for the display order by title, company name, and contents. (0-5)

| earch Solutions                                                                        |                                                                                                    |
|----------------------------------------------------------------------------------------|----------------------------------------------------------------------------------------------------|
| The solutions for<br>You can enter a k<br>(To narrow down<br>search button to<br>)) -1 | your SMKL level are listed below.<br>syword to narrow down the solutions.<br>your search results, select the conditions and click the<br>update)                                                                                                    |
| Filter Your Search                                                                     | ▲ Management Item (KPI): 生產性(利用効率) SMKL Level: 1a Search Results: 2 results                                                                                                    |
| Management Level                                                                       | I -2 Q                                                                                                    |
| 1: Installation or Worker                                                              | Simplified representation (10) 3                                                                                                    |
| 2: Workstation                                                                         | C simplified representation (10) −5 (10) −5 Ascending the ✓                                                                                                    |
| 3: Factory                                                                             | 10 -4                                                                                                    |
| 4: Supply Chain                                                                        | Quality Clear work procedures improve productivity and quality                                                                                                    |
| Maturity Level                                                                         | Mitsubishi Electric Corporation                                                                                                    |
| a: Collecting                                                                          | Preventing mistakes in component selection by using system-linked boxes and                                                                                                    |
| b: Visualizing                                                                         | assisting operators in selecting screwdrivers with pre-set torque values.                                                                                                    |
| C: Analyzing                                                                           | Collecting on-site data nelps identity areas to be improved.                                                                                                    |
| d: Visualization (improvement)                                                         |                                                                                                    |
| Management Item (KPI)                                                                  | Maintenance High-mix, short-term delivery achieved by e-F@ctory, for the basis of                                                                                                    |
| C Productivity                                                                         |                                                                                                    |
|                                                                                        | Mitsubishi Electric Corporation                                                                                                    |
|                                                                                        | By visualizing the time required for winding operations, which vary depending<br>on customer specifications, while stabilizing the machining accuracy of the lathe<br>based on data from shaft grinding, we have established unique services such as<br>shipping some special products of a wide variety of 3-phase motors within 5<br>days or 15 days. |

Figure 10 Solution Search Screen

#### 8. answer a questionnaire

Complete the 18-item questionnaire and click the "Confirm" button.

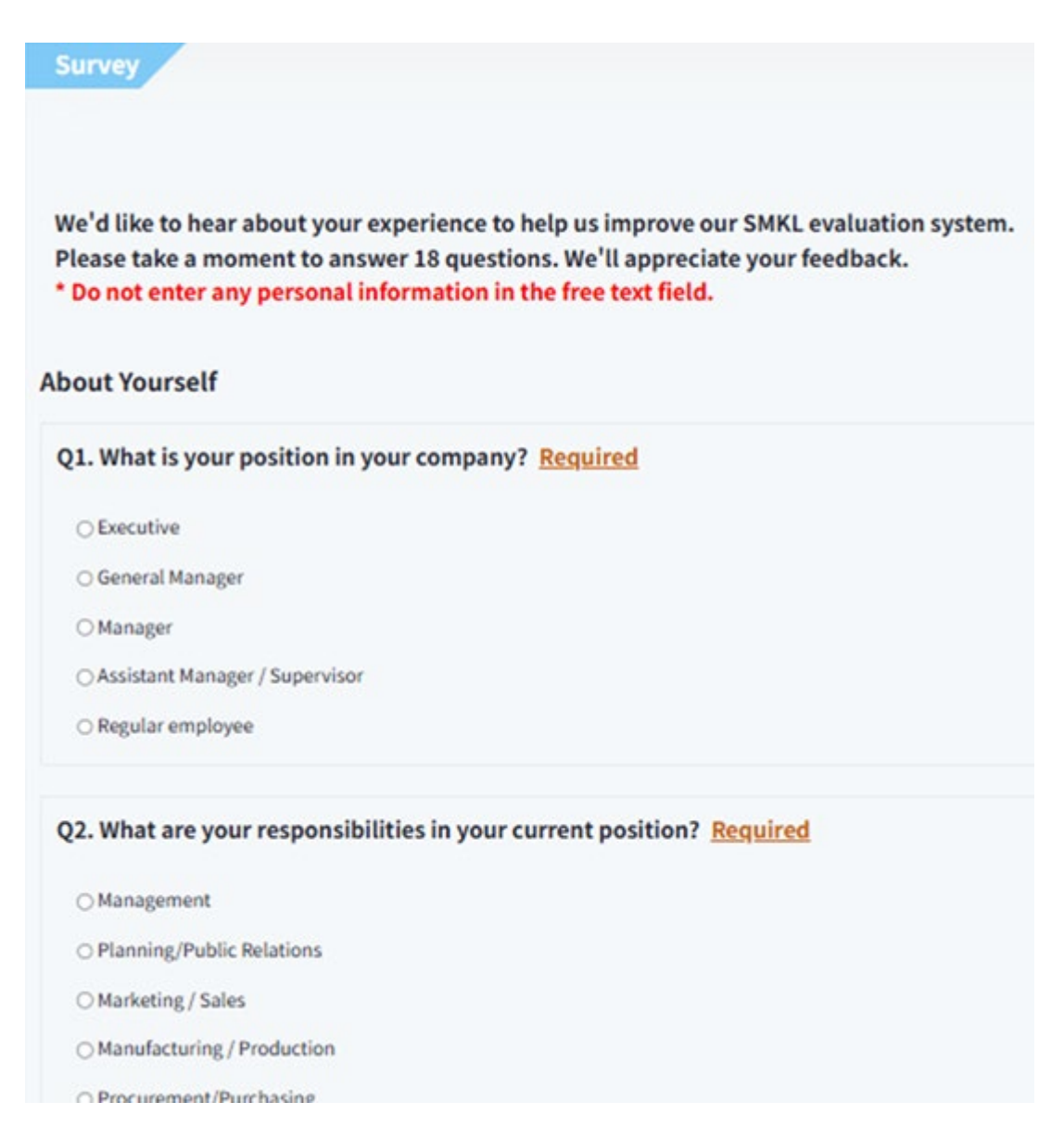

Figure 11

## 9. change password

- $\cdot$   $\hat{}$   $\hat{}$
- $\cdot$  (1)-2 Enter the new password
- $\cdot$  (1)-3 Enter the new password (reconfirm)

• Click the "Change" button if you want to change the password. Click the "Return to Menu" button if you do not want to change the password.

|         | SMKL Simple Evaluation Tool What is Simple SMKL Evaluation Tool?                                                  | 358 <sup>JP</sup> →]<br>EN |
|---------|----------------------------------------------------------------------------------------------------|----------------------------|
|         | Change Password                                                                                                   |                            |
|         | Please enter the current password and new password.<br>Your password must be a combination of 8 to 16 sinele-byte |                            |
|         | letters and numbers.)                                                                                             |                            |
| 11) -1  |                                                                                                    | $\oslash \phi$             |
|         | New Password                                                                                                    |                            |
| 11) -2  |                                                                                                    | ø                          |
|         | Please enter the new password.<br>Confirm Password                                                                |                            |
| 11) - 3 |                                                                                                    | ø                          |
|         | Please enter the new password for confirmation.                                                                   |                            |
|         | Back to Menu                                                                                                    | Change                     |

Figure 12

 $\cdot$  Enter answers to authentication questions when configuring 1-4 identity

• If you want to change the password, click the "Answer" button. If you do not want to change the password, click the "Return to Menu" button.

|               | SMKL Simple Evaluation Tool<br>What is Simple SMKL Evaluation Tool?                                              | 427 →]<br>EN |
|---------------|----------------------------------------------------------------------------------------------------|--------------|
|               | Security Question                                                                                                |              |
|               | Please answer the security question to verify your<br>Security Question:<br>What was the name of your first pet? | identity.    |
| <u>(1)</u> -4 | Answer                                                                                                    |              |
|               | Back to Menu                                                                                                    | Answer       |

Figure 13